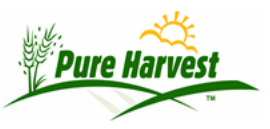

# Seed Lots

2024-07-03

Menu: Seed Lots

A Seed Lot definition can be entered manually here, or some of the information could be derived from a sample that was submitted to the lab, or a field that was inspected and harvested.

The Seed Lot may be tied to Lot Quality information (Germ, Purity, Weeds etc.)

### New Seed Lot

Seed lots will automatically be created when entering a new sample, but can also be created directly (with no sample)

| Seed Lot       |                    | [Help]        |          |                |   |
|----------------|--------------------|---------------|----------|----------------|---|
| Owner          |                    |               |          | Is Inventory   | • |
| Conditioner    |                    |               |          | Is Bulk        | • |
| Lot Number     |                    |               |          | Bulk Container |   |
| Owner Lot #    |                    |               |          | Is Chaffy      |   |
| Crop ; Variety |                    | Is 1          | Mixture? | Is Bagged      | - |
| Product Name   |                    |               |          | Bag Weight     |   |
| Program        |                    |               |          | # of Bace      |   |
| Seed Class     |                    |               |          | # 01 Dags      |   |
| Crop Year      | 2015 Amount in Lot | Units         | •        |                |   |
| OECD #         |                    | [Next OECD #] |          |                |   |
| Seed Source    |                    | [Reset Text]  |          |                |   |
| Genetic Origin |                    | [Reset Text]  |          |                |   |
| Generation     |                    |               |          |                |   |
| Date Entered   |                    |               |          |                |   |
| [Expand]       |                    |               |          |                |   |
| Save           |                    |               |          |                |   |

# Sample on Lot

The first tab on the Seed lot screen lists the samples attached to that lot (usually one sample per lot.)

| Samples Fields       | In Lot Tags   OEC     | D Certificates     | Transactions   Lot | Quality            |      |  |
|----------------------|-----------------------|--------------------|--------------------|--------------------|------|--|
| Samples For Lo<br>1  | ot                    | [Help]             |                    |                    |      |  |
| Last Refreshed @ .   | 2016-04-25 13:30:40[R | fresh] [New Servic | ce Sample]         | -                  |      |  |
| Lab Number           | Status                | Received           | Completed          | Printed            | Edit |  |
| A BEAUTE DEVELOPMENT |                       |                    |                    | [Edit] [Lab Entry] |      |  |

#### Fields in Lot

Lists the Fields that were used to create this seed lot. Fields must already Exist in Pure harvest to be used when defining the fields in a lot.

Fields can be added using the look-up, or by listing all the fields that match the filter restrictions, and selecting multiple fields to add.

| Last Refre     |                        |               |                         | 1000              | Acres   | Acces    | Arres | Acres | Ont |
|----------------|------------------------|---------------|-------------------------|-------------------|---------|----------|-------|-------|-----|
| Fields In<br>1 | n Lot:<br>eshed @ 2016 | 5-04-25 13:50 | [Help]                  |                   |         |          |       |       |     |
| OR List        | Fields to Add          |               |                         |                   |         |          |       |       |     |
| Filters:       | Crop Year              | 0 Lot<br>2015 | Match Owner/Conditioner | Match Lot Variety | □ Match | Lot Clas | 5     |       |     |

### **Tags for Lots**

Create tags for lots here. Pure Harvest has many Tag Types defined that will automatically generate the Tag Text to include the information required for that tag. Tag Text can be manually edited to meet your agencies needs. Additional custom tag texts can be defined upon request.

| Lot Quality                                        | Certificates                      | Fields III Lot                                          | 1 dgs                                                                                                    |
|----------------------------------------------------|-----------------------------------|---------------------------------------------------------|----------------------------------------------------------------------------------------------------|
| Edit Tag<br>On Lot: S11<br>Last Refresh            | - <b>29-101-9</b><br>ed @ 2014-10 | -23 19:52:28[Refre                                      | [Help]<br>esh] [List Tags]<br>Tag Text                                                                                                    |
| Type OE<br>Qty<br>Low#8<br>Locked? No              | CD • Da<br>22 An<br>11035 Hi      | te 2012-11-20 <b>≣</b><br>nt <u>21000</u><br>gh≓ 811056 | ==Auto_Tag_Number==<br>Species : Poa pratensis<br>Cultivar : Julia<br>Parent Lot # : J6-7-JA700-1                                                                            |
| Show Ta<br>Labels<br>Flip Cro<br>Tag # or<br>Reset | ng<br>p Name<br>i bottom<br>fext  | Indent   Lines   14   Create Tag File                   | OECD Ref # :<br>Closure Date : 10/2014<br>Bag Weight : 50 lbs<br>Lot Number : S11-29-101-9<br>Meets EC Norms and Standards - Sampled and analyzed<br>according to AOSA rules |

## Tags for Lots V2

Create Version 2 of tags for lots here. Pure Harvest has many Tag Types defined that will automatically generate the tag and will include the information required for that tag. Select the style and make adjustments as needed for your printer and tag stock. Additional custom tag texts can be defined upon request.

| Samples Fiel                                                 | ds In Lot | Tags     | TagsV2       | OECD Certs              | Bulk Certs | Transactions | Lot Quality Bi | lling    |
|--------------------------------------------------------------|-----------|----------|--------------|-------------------------|------------|--------------|----------------|----------|
| Tags For Lot<br>18-R01809<br>Last Refreshed @<br>Tag Options | 2022-04   | -10 20:1 | 5:15[Refresh | [Help]<br>] [List Tags] | i.         |              |                |          |
| Tag Type                                                     | 4-line    | )        |              | - Quantity Re           | equested   | 0            | [Help]         |          |
| Style                                                        | 6way      |          |              | Print Date              |            |              |                |          |
| Debug?                                                       | No ~      | ]        |              | Tags Issued             |            |              |                |          |
| PDF or HTML?                                                 | PDF       | -        |              | Tags Spoile             | d          |              |                |          |
| Left Margin                                                  | 1         |          | inches       | Actual tag              | count      | 0            |                |          |
| Top Margin                                                   | 0.8       |          | inches       | Bill To                 |            |              |                | ]        |
| Font Size                                                    | 10        |          |              | Bill Date               |            |              |                | Locked - |
| Row 1 Min, Hei                                               | ght 208   |          | pixels       | Save                    |            |              |                |          |
| Row 2 Min. Hei                                               | ght 208   |          | pixels       |                         |            |              |                |          |
| Tag Width                                                    | 365       |          | pixels       |                         |            |              |                |          |
| Gap Width                                                    | 35        |          | pixels       |                         |            |              |                |          |
| Generate Tag                                                 |           |          |              |                         |            |              |                |          |

#### **OECD Certificates**

Create OECD Certificates using the results from a Sample that came from this seed lot. Pure Harvest will get the Next Certificate #, or it can be manually entered.

| OE<br>On I<br>Last | CD Certifi<br>Lot: 1<br>Refreshed @ | cates      | 14:02:01[Refresh] | [Help    | ]              |           |            |            |
|--------------------|-------------------------------------|------------|-------------------|----------|----------------|-----------|------------|------------|
| La                 | b Number                            | Seed Class | Certificate       | e#       | Amount - Ibs   | # of Bags | Close Date | Print Date |
| [X]                | 15-11260 •                          | Basic •    | MN2015-0000001    | [Next #] | Ibs            |           | 1          | [PDF]      |
| Add                | Row Save                            |            | •                 |          | 80 - T - T - S |           |            |            |

#### Transactions

Seed Lot Transactions are still in development and currently has limited functionality.

In Pure Harvest a lot can be "split" into new lots, when the lot is split, a transaction is created for the Amount of seed that was used to make the new lot (e.g. 100 lbs.)

| # Order                                                                                                    | Line                 | Type                | Account                 | Quantity       | Units       | Price Each         | Description         | Create Date     | Last Update |
|----------------------------------------------------------------------------------------------------|----------------------|---------------------|-------------------------|----------------|-------------|--------------------|---------------------|-----------------|-------------|
|                                                                                                    |                      |                     |                         |                |             |                    |                     |                 |             |
| Notice<br>This sec                                                                                              | - In De<br>tion curi | velopm<br>rently on | ent:<br>ly lists existi | ng transaction | is on the l | ot. There is not ; | yet a way to create | e a transaction | 2           |
| <b>On: 1</b><br>Last Refrest                                                                                    | ied @ 20             | 016-04-2            | 5 14:02:43[R            | tefresh]       |             |                    |                     |                 |             |
| the second second second second second second second second second second second second second second second se | ons                  |                     |                         | 1              | Help]       |                    |                     |                 |             |

# Lot Quality

The Lot Quality information is either entered manually, perhaps using a Lab Report from an outside lab, or copied from the seed lab results for the sample.

| Lot Qu<br>of Lot: S<br>Last Ref | ality<br>511-29-101-9<br>reshed @ 2014-10 | -23 20:08:5 | 1[Refres] | [Help     | ]     |      |      |         |     |         |
|---------------------------------|-------------------------------------------|-------------|-----------|-----------|-------|------|------|---------|-----|---------|
| Lab                             | Lab #                                     | Purity      | Weed      | Oth. Crop | Inert | Germ | Hard | Dormant | PLS | Moistur |
| [X] 🗆                           | 11-5318                                   | 99.22       | 0.00      | 0.00      | 0.78  |      |      |         |     |         |
| [X]                             | 11-5318.1                                 |             |           |           |       | 88   |      |         | 1   |         |
| [X]                             | 11-5318.CR                                | 99.22       | 0.00      | 0.00      | 0.78  | 93   |      |         |     |         |
| [X]                             | 11-5318.S                                 | 99.22       | 0.00      | 0.00      | 0,78  | 93   |      |         | L   |         |
|                                 |                                           | 4           |           |           |       |      |      |         |     | +       |